# **Filters on Synthesis**

When exploring the outputs in Synthesis, it can be helpful to apply filters to view the data behind specific sets of studies. Filters can be applied via Settings in the top right and are applicable to Qualitative Synthesis, Quantitative Synthesis, Critical Appraisal, and PRISMA. Filters are currently unavailable for Dashboard and Manuscript.

## **Applying Synthesis Filters**

To apply filters, navigate to any applicable Synthesis page and select "Settings" in the top right.

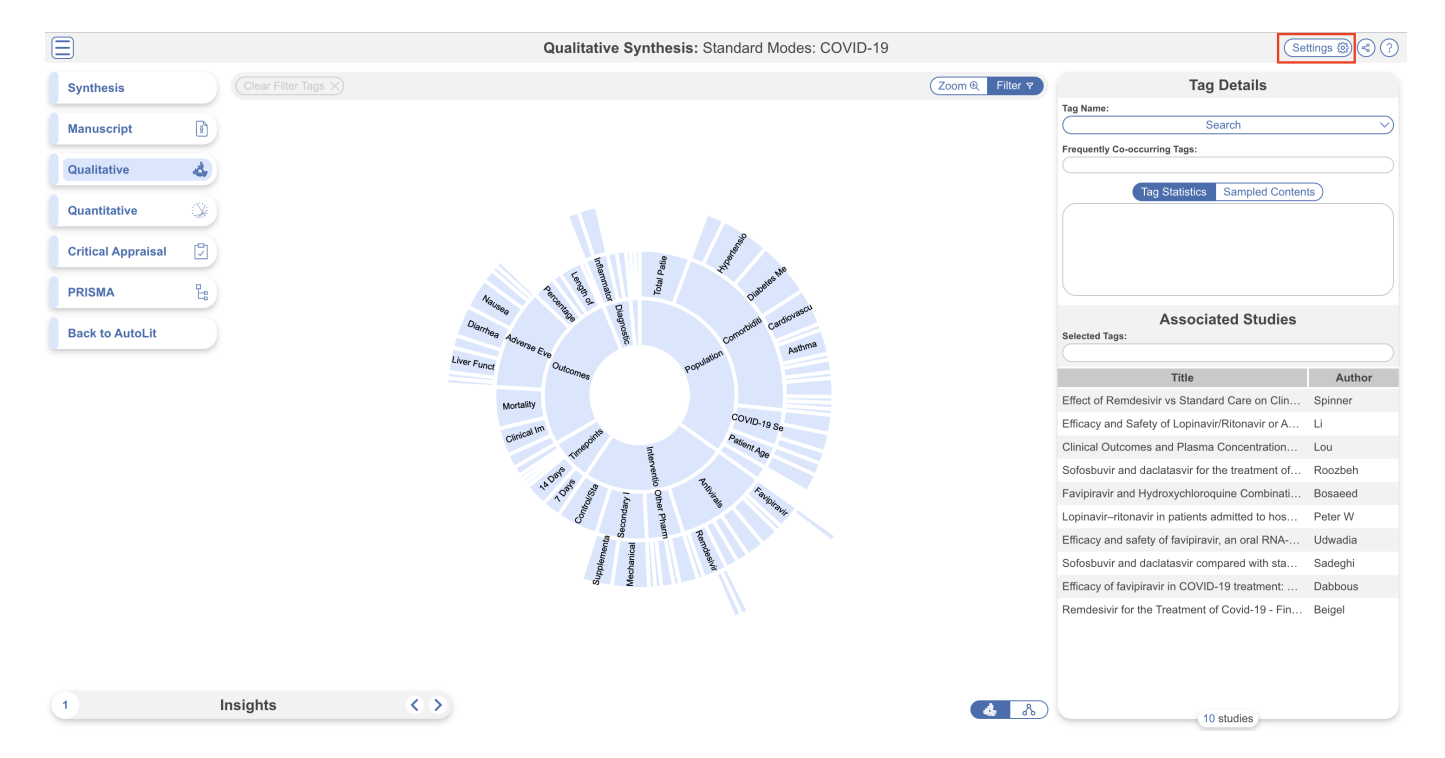

#### **Available Filters**

The format is similar to Study Inspector where adding a filter displays a list of only the applicable studies and multiple filters can be added at once. However, this modal is for Synthesis filtering purposes only, you cannot click and view each study.

The following filters are available to use in Synthesis:

- **Tag:** selecting a specific tag will only display studies where this tag is applied
- **Critical Appraisal (Risk):** if a CA system was performed, selecting a level of risk will only display studies assigned this risk level. Options are High, Some Concerns, Low or No Information
- Publication Date: select on or before/on or after a specific publication date
- **Time of Retrieval:** select on or before/on or after a specific retrieval date (import into the nest)

| ( Clear Filter Tags X )                    |                                        |                       | (Zoom @ Filter ?           | ad Details        |
|--------------------------------------------|----------------------------------------|-----------------------|----------------------------|-------------------|
|                                            |                                        | Filters               |                            |                   |
|                                            |                                        |                       |                            |                   |
| Gathered<br>Tag                            | ų                                      | Author ↑↓             | Publication Year 1         |                   |
| Critical Appraisal (Risk)<br>Bibliographic | derate COVID-19 Pneumonia…             | Shinkai, Masaharu     | 2021                       |                   |
| Publication Date                           | Antibodies and T Cells Induce…         | Melo-González, Felipe | 2021                       |                   |
| Time of Retrieval                          | on Clinical Status at 11 Days          | Spinner, Christoph D  | 2020                       |                   |
| Efficacy and Safety of Lopinavir/I         | Ritonavir or Arbidol in Adult Patients | Li, Yueping           | 2020                       |                   |
| Clinical Outcomes and Plasma C             | Concentrations of Baloxavir Marboxil   | Lou, Yan              | 2020                       |                   |
| Clinical outcomes of using remde           | esivir in patients with moderate to se | Mahajan, Lakshmi      | 2021                       |                   |
| Efficacy and safety of sofosbuvir          | plus daclatasvir or ravidasvir in pati | Abbass, Sherif        | 2021                       |                   |
| Sofosbuvir and daclatasvir for the         | e treatment of COVID-19 outpatient     | Roozbeh, Fatemeh      | 2020                       |                   |
| Remdesivir for the treatment of p          | patients in hospital with COVID-19 in  | Ali, Karim            | 2022                       |                   |
| A Trial of Lopinavir-Ritonavir in A        | dults Hospitalized with Severe Covi    | Cao, Bin              | 2020                       |                   |
| Favipiravir and Hydroxychloroqui           | ine Combination Therapy in Patients    | Bosaeed, Mohammad     | 2021                       |                   |
| Effect of anti-interleukin drugs in        | patients with COVID-19 and signs o     | Declercq, Jozefien    | 2021                       |                   |
| Lopinavir-ritonavir in patients ad         | mitted to hospital with COVID-19 (R    | Peter W, Horby        | 2020                       |                   |
| Favipiravir versus Arbidol for CO          | VID-19: A Randomized Clinical Trial    | 22 studies 3          | 2020                       |                   |
|                                            |                                        |                       |                            |                   |
| (Cancel)                                   |                                        |                       |                            |                   |
|                                            |                                        |                       | Sofoshuvir and daclatasvir | for the treatment |

Once you add a filter, the list of studies will be adjusted accordingly. When you add a filter on one Synthesis page, it is applied to all Synthesis pages until you remove/change it. All features of Synthesis are accessed as normal, the only difference is, since an overarching filter has already been applied, data will only be retrieved and displayed from this subset of studies. So for the below example, data throughout Synthesis (excluding Dashboard and Manuscript) will only be shown for 10 studies instead of 22.

| En Gear Hiter Taos X.1                                                  |                      |                                               |
|-------------------------------------------------------------------------|----------------------|-----------------------------------------------|
|                                                                         | Filters              |                                               |
| Add Filter                                                              |                      |                                               |
| Title ↑↓                                                                | Author ↑↓            | Publication Year ↑↓                           |
| Effect of Remdesivir vs Standard Care on Clinical Status at 11 Days i   | Spinner, Christoph D | 2020                                          |
| Efficacy and Safety of Lopinavir/Ritonavir or Arbidol in Adult Patients | Li, Yueping          | 2020                                          |
| Clinical Outcomes and Plasma Concentrations of Baloxavir Marboxil       | Lou, Yan             | 2020                                          |
| Clinical outcomes of using remdesivir in patients with moderate to se   | Mahajan, Lakshmi     | 2021                                          |
| Sofosbuvir and daclatasvir for the treatment of COVID-19 outpatients    | Roozbeh, Fatemeh     | 2020                                          |
| Favipiravir and Hydroxychloroquine Combination Therapy in Patients      | Bosaeed, Mohammad    | 2021                                          |
| Favipiravir versus Arbidol for COVID-19: A Randomized Clinical Trial    | Chen, Chang          | 2020                                          |
| Sofosbuvir and daclatasvir compared with standard of care in the tre    | Sadeghi, Anahita     | 2020                                          |
| Remdesivir for the Treatment of Covid-19 - Final Report.                | Beigel, John H       | 2020                                          |
| Remdesivir in adults with severe COVID-19: a randomised, double-bl      | v 10 studies g       | 2020                                          |
|                                                                         |                      |                                               |
|                                                                         |                      |                                               |
|                                                                         |                      |                                               |
|                                                                         |                      |                                               |
|                                                                         |                      |                                               |
| Cancel                                                                  |                      |                                               |
|                                                                         | E S                  | Cofeebuuris and declateouris compared with at |

#### **Filters in Dashboard and Manuscript**

Since Dashboard and Manuscript are already customizable in AutoLit and capture only the data of interest, Synthesis filters cannot be applied. Filters can only be applied to the other Synthesis components that by nature display data on all studies in the nest.

When a Synthesis filter is applied elsewhere and you navigate to Dashboard/Manuscript, the Settings button will be displayed as red.

| Ξ                  |    |                                                                                                    |                              | Manuscript: Standard Modes: COVID-19 |                            |                                                                                                    |
|--------------------|----|----------------------------------------------------------------------------------------------------|------------------------------|--------------------------------------|----------------------------|----------------------------------------------------------------------------------------------------|
| Synthesis          |    | Show Table of Contents                                                                                                    |                              |                                      |                            |                                                                                                    |
|                    |    | Title                                                                                                    | First Author                 | Year                                 | DOI                        | Double-Blind                                                                                                    |
| Manuscript         | I  | Efficacy and Safety of Favipiravir in<br>Moderate COVID-19 Pneumonia                                                                                             | Shinkai,<br>Masaharu         | 2021                                 | 10.1007/s40121-021-00517-4 |                                                                                                    |
| Qualitative        | d, | Randomized, Phase III Clinical Trial.                                                                                                    |                              |                                      |                            |                                                                                                    |
| Quantitative       |    | Recognition of Variants of Concern by<br>Antibodies and T Cells Induced by a<br>SARS-CoV-2 Inactivated Vaccine.                                                  | Melo-<br>González,<br>Felipe | 2021                                 | 10.3389/fimmu.2021.747830  | SARS-CoV-2 represents a global<br>threat to public health and<br>hasbeen responsible for over 4<br>million deaths worldwide to date<br>(1) |
| Critical Appraisal | IJ | Effect of Remdesivir vs Standard Care                                                                                                    | Spinner,                     | 2020                                 | 10.1001/jama.2020.16349    | (1)                                                                                                    |
| PRISMA             | Ŀ  | on Clinical Status at 11 Days in<br>Patients With Moderate COVID-19: A<br>Randomized Clinical Trial.                                                             | Christoph D                  |                                      |                            |                                                                                                    |
| Back to AutoLit    |    | Efficacy and Safety of<br>Lopinavir/Ritonavir or Arbidol in Adult<br>Patients with Mild/Moderate COVID-<br>19: An Exploratory Randomized<br>Controlled Trial.    | Li, Yueping                  | 2020                                 | 10.1016/j.medj.2020.04.001 |                                                                                                    |
|                    |    | Clinical Outcomes and Plasma<br>Concentrations of Baloxavir Marboxil<br>and Favipiravir in COVID-19 Patients:<br>An Exploratory Randomized,<br>Controlled Trial. | Lou, Yan                     | 2020                                 | 10.1016/j.ejps.2020.105631 |                                                                                                    |
|                    |    | Clinical outcomes of using remdesivir<br>in patients with moderate to severe<br>COVID-19: A prospective randomised<br>study.                                     | Mahajan,<br>Lakshmi          | 2021                                 | 10.4103/ija.ija_149_21     |                                                                                                    |
|                    |    | Efficacy and safety of sofosbuvir plus<br>daclatasvir or ravidasvir in patients<br>with COVID-19: A randomized<br>controlled trial.                              | Abbass, Sherif               | 2021                                 | 10.1002/jmv.27264          |                                                                                                    |
|                    |    | Sofosbuvir and daclatasvir for the<br>treatment of COVID-19 outpatients: a<br>double-blind, randomized controlled<br>trial.                                      | Roozbeh,<br>Fatemeh          | 2020                                 | 10.1093/jac/dkaa501        | double-blind, randomized<br>controlled trial                                                                                               |
|                    |    | Remdesivir for the treatment of<br>patients in hospital with COVID-19 in<br>Canada: a randomized controlled trial.                                               | Ali, Karim                   | 2022                                 | 10.1503/cmaj.211698        |                                                                                                    |
|                    |    | A Trial of Lopinavir-Ritonavir in Adults<br>Hospitalized with Severe Covid-19.                                                                                   | Cao, Bin                     | 2020                                 | 10.1056/nejmoa2001282      |                                                                                                    |
|                    |    | Equipiravir and Hudrowychloroguino                                                                                                    | Personal                     | 2024                                 | 10 1007/~40101 001 00406 6 |                                                                                                    |
|                    |    | References                                                                                                    |                              |                                      |                            |                                                                                                    |

When no Synthesis filters are applied, the button will remain clear.

|                    |           |                                                                                                    |                                                                           |         | Manuscript: Standard Modes: | COVID-19                                                                                                    |
|--------------------|-----------|----------------------------------------------------------------------------------------------------|---------------------------------------------------------------------------|---------|-----------------------------|----------------------------------------------------------------------------------------------------|
| Synthesis          |           | Show Table of Contents                                                                                                    |                                                                           |         |                             |                                                                                                    |
|                    | -         | Title                                                                                                    | First Author                                                              | Year    | DOI                         | Double-Blind                                                                                                    |
| Manuscript         | ľ         | Efficacy and Safety of Favipiravir in                                                                                                    | Shinkai,                                                                  | 2021    | 10.1007/s40121-021-00517-4  |                                                                                                    |
| Qualitative        | 4         | Patients without Oxygen Therapy: A<br>Randomized, Phase III Clinical Trial.                                                                                      | atients without Oxygen Therapy: A<br>andomized, Phase III Clinical Trial. | asanaru |                             |                                                                                                    |
| Quantitative       |           | Recognition of Variants of Concern by<br>Antibodies and T Cells Induced by a<br>SARS-CoV-2 Inactivated Vaccine.                                                  | Melo-<br>González,<br>Felipe                                              | 2021    | 10.3389/fimmu.2021.747830   | SARS-CoV-2 represents a global<br>threat to public health and<br>hasbeen responsible for over 4<br>million deaths worldwide to date<br>(1). |
| Critical Appraisal |           | Effect of Remdesivir vs Standard Care                                                                                                    | Spinner,                                                                  | 2020    | 10.1001/jama.2020.16349     | (-)-                                                                                                    |
| PRISMA             | ᇉ         | on Clinical Status at 11 Days in<br>Patients With Moderate COVID-19: A<br>Randomized Clinical Trial.                                                             | Christoph D                                                               |         |                             |                                                                                                    |
| Back to AutoLit    | $\square$ | Efficacy and Safety of<br>Lopinavir/Ritonavir or Arbidol in Adult<br>Patients with Mild/Moderate COVID-<br>19: An Exploratory Randomized<br>Controlled Trial.    | Li, Yueping                                                               | 2020    | 10.1016/j.medj.2020.04.001  |                                                                                                    |
|                    |           | Clinical Outcomes and Plasma<br>Concentrations of Baloxavir Marboxil<br>and Favipiravir in COVID-19 Patients:<br>An Exploratory Randomized,<br>Controlled Trial. | Lou, Yan                                                                  | 2020    | 10.1016/j.ejps.2020.105631  |                                                                                                    |
|                    |           | Clinical outcomes of using remdesivir<br>in patients with moderate to severe<br>COVID-19: A prospective randomised<br>study.                                     | Mahajan,<br>Lakshmi                                                       | 2021    | 10.4103/ija.ija_149_21      |                                                                                                    |
|                    |           | Efficacy and safety of sofosbuvir plus<br>daclatasvir or ravidasvir in patients<br>with COVID-19: A randomized<br>controlled trial.                              | Abbass, Sherif                                                            | 2021    | 10.1002/jmv.27264           |                                                                                                    |
|                    |           | Sofosbuvir and daclatasvir for the<br>treatment of COVID-19 outpatients: a<br>double-blind, randomized controlled<br>trial.                                      | Roozbeh,<br>Fatemeh                                                       | 2020    | 10.1093/jac/dkaa501         | double-blind, randomized<br>controlled trial                                                                                                |
|                    |           | Remdesivir for the treatment of<br>patients in hospital with COVID-19 in<br>Canada: a randomized controlled trial.                                               | Ali, Karim                                                                | 2022    | 10.1503/cmaj.211698         |                                                                                                    |
|                    |           | A Trial of Lopinavir-Ritonavir in Adults<br>Hospitalized with Severe Covid-19.                                                                                   | Cao, Bin                                                                  | 2020    | 10.1056/nejmoa2001282       |                                                                                                    |
|                    |           | Equipiravir and Hudrowichlaroquina                                                                                                    | Record                                                                    | 2024    | 10 1007/240101 001 00406 6  |                                                                                                    |

In either scenario, you may still click on it and add and delete filters but these changes will only apply to the relevant Synthesis pages.

|                                                                             | Filters              |                     |
|-----------------------------------------------------------------------------|----------------------|---------------------|
| Filters are not applied on this Synthesis type                              |                      |                     |
| Add Filter                                                                  |                      |                     |
| Title ↑↓                                                                    | Author ↑↓            | Publication Year ↑↓ |
| Effect of Remdesivir vs Standard Care on Clinical Status at 11 Days i       | Spinner, Christoph D | 2020                |
| Efficacy and Safety of Lopinavir/Ritonavir or Arbidol in Adult Patients     | Li, Yueping          | 2020                |
| Clinical Outcomes and Plasma Concentrations of Baloxavir Marboxil           | Lou, Yan             | 2020                |
| Clinical outcomes of using remdesivir in patients with moderate to se       | Mahajan, Lakshmi     | 2021                |
| Sofosbuvir and daclatasvir for the treatment of COVID-19 outpatients        | Roozbeh, Fatemeh     | 2020                |
| Favipiravir and Hydroxychloroquine Combination Therapy in Patients $\ldots$ | Bosaeed, Mohammad    | 2021                |
| Favipiravir versus Arbidol for COVID-19: A Randomized Clinical Trial        | Chen, Chang          | 2020                |
| Sofosbuvir and daclatasvir compared with standard of care in the tre        | Sadeghi, Anahita     | 2020                |
| Remdesivir for the Treatment of Covid-19 - Final Report.                    | Beigel, John H       | 2020                |
| Remdesivir in adults with severe COVID-19: a randomised, double-bl          | v 10 studies g       | 2020                |
|                                                                             |                      |                     |
|                                                                             |                      |                     |
|                                                                             |                      |                     |
|                                                                             |                      |                     |
| Cancel                                                                      |                      |                     |
|                                                                             |                      |                     |

### Sharing/Downloading Synthesis with Filters Applied

When Synthesis filters are applied, and you choose to share the page via link/embed/QR code, the filters will not be carried over. Instead, the users can apply the chosen filters when they access the page.

However, when downloading Synthesis as a spreadsheet (currently only available for QLS), the spreadsheet will be filtered studies only.

From: https://wiki.nested-knowledge.com/ - Nested Knowledge

Permanent link: https://wiki.nested-knowledge.com/doku.php?id=wiki:synthesis:filters

Last update: 2023/12/13 14:20